## **PIKMYKID Parent App Instructions for**

## After School Bus Route Changes for SMTES ONLY

- Add the Contact to your Personal Phone in this specific way:
  - In the First Name field, add the Pickup Person's Name
  - $\circ~$  In the Last Name field, add the Pickup Person's Address
  - Cell Phone Number
- Log into the PIKMYKID Parent App
- Select Account on Home Screen
  - Manage Contacts
  - Open My Phonebook
  - Select Contact
  - Modify Information (if needed)
  - Save
  - Add Photo (Yes/Not Now)
- Select Children on Home Screen
- Select Student
- Select Date
- Change Pickup
- Select When
  - Select From
  - Repeat This Pickup? (if needed)
- Select Next
- Modify Pickup Change >> Select How
  - Select Pickup Mode >> After School
  - After School Program? >> Bus Route (to find the bus number and street address of the drop-off location, look at bus routes on hlcs.org)
  - Who will pick up? >> Change Selection
- Select Contact
  - Open My Phonebook
  - Search Contacts >> Select Contact
- Confirm Change